# INTERACTIVE Multimedia Courseware

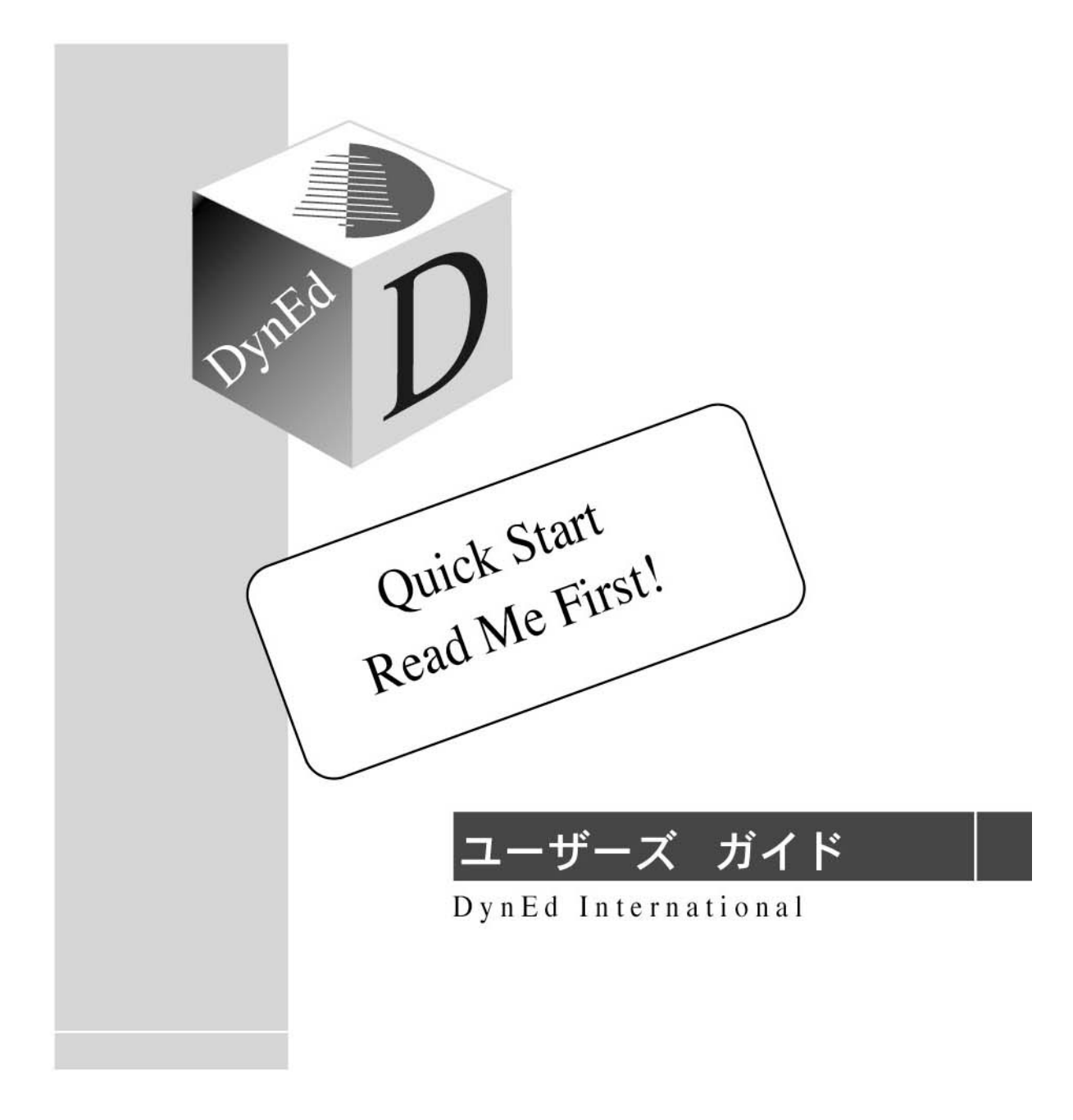

Version 7.1, Sept. 2006

# はじめに

この度はダインエド製品をお買い上げ頂きましてありがとうございました。コースウェアを使用する前に必ずこのガイドをお読みください。

- 1. 後記のソフトウェア使用許諾契約書をお読みください。
- 2. お買い上げになった製品に関して以下の付属品がそろっているかご確認ください。
  - 添付品: Quick Start Guide コースウェア CD インストール用 CD Installation Code

上記の中で付属されていないものがありましたら販売元かダインエドサポート「japan@dyned.com」まで ご連絡ください。

3. インストール用 CD にはユーザーズガイドの他に以下に挙げたマニュアル (pdf format) が含まれています。スクリーン上もしくは各々のマニュアルを印刷して詳細をご覧ください。

レコードマネージャー ガイド プレースメントテスト教師用ガイド Network Installation Guide

マニュアルへアクセスするには「マニュアルへのアクセスの仕方(インストール前)」、または「マニュアルへのアクセスの仕方(インストール後)」をご覧ください。

©2004 DynEd International, Inc. All rights reserved. <u>http://www.dyned.com</u>

# 目次

| はじめに                                           | 2        |
|------------------------------------------------|----------|
| マニュアルへのアクセスの仕方(インストール前)                        | 4        |
| Windows 98/NT/2000/Me/XP                       | 4        |
| Macintosh                                      | 4        |
| コースウェアのインストール                                  | 5        |
| 概要                                             | 5        |
| Non-Network Installation                       | 6        |
| Windows 98/NT/2000/Me/XP でのインストール              | 6        |
| Macintosh でのインストール                             | 6        |
| 注                                              | 6        |
| 製品の登録<br>アドバンスト インストール オプション                   | 6        |
| マスタリーテスト                                       | 6        |
| 教師用マニュアル                                       | 6        |
| Network Installation                           | 7        |
| 製品の登録                                          | 8        |
| 登録の仕方                                          | 8        |
| マニュアルへのアクセスの仕方(インストール後)                        | g        |
| Windows 98/NT/2000/Mo/YP                       | a        |
| Macintosh                                      | 9        |
| Networks                                       | 9        |
| コースウェアの起動                                      | 9        |
| Windows 98/NT/2000/Me/XP                       | 10       |
| Macintosh                                      | 10       |
| Networks                                       | 10       |
| コースウェアの使い方                                     | 11       |
| 学習者名の登録と選択                                     | 11       |
| オプションメニュー                                      | 11       |
| ヘルプ                                            | 12       |
| コントロールハー                                       | 12<br>12 |
| - へ及びていて、かの友文                                  | 12       |
| 子自記録休行シハノム・・・・・・・・・・・・・・・・・・・・・・・・・・・・・・・・・・・・ | 10       |
| 子首記録の確認<br>学習記録の取り扱い                           | 13<br>14 |
| テロ記録の取り扱くレコードマネージャー                            | 14       |
| 学習進度                                           | 14       |
| テスト                                            | 15       |
| プレースメントテスト                                     | 15       |
| プレースメントテストの使用方法                                | 15       |
| マスタリーテスト                                       | 15       |
| アドバンスト インストール オプション                            | 16       |
| 困ったときに                                         | 17       |
| 最低限必要なシステムの環境                                  | 20       |
| ソフトウエア使用許諾契約書                                  | 21       |

# マニュアルへのアクセスの仕方(インストール前)

ダインエドでは、弊社製品の使い方に関するマニュアルをご用意してあります。製品をインス トールする前にマニュアルへアクセスする場合、下記のステップで行ってください。

## Windows 98/NT/2000/Me/XP

- 1. CD-ROM ドライブにインストールディスクを挿入してください。
- 表示されたボックスのヘルプボタンをクリックしてください。マニュアルのボックスが 表示されます。
- 3. 見たいマニュアルをダブルクリックしてください。

#### Macintosh

- 1. CD-ROM ドライブにインストールディスクを挿入してください。
- 表示されたボックスのヘルプボタンをクリックしてください。マニュアルのボックスが 表示されます。
- 3. 見たいマニュアルをダブルクリックしてください。

**注**:マニュアルは Adobe Acrobat(.pdf) 上で開くことができます。必要なAdobe Acrobat Reader がインストールされていない場合は、インストレーションプログラムが自動的 にインストールします(Windows98とMacintoshバージョンを除く)。自動的にインス トールされないバージョンはwww.adobe.com からダウンロードしてください。

## コースウェアのインストール

#### 概要

製品をインストールする際は、ダインエドのインストールディスクを使用して下さい。製品によってはインストレーションファイルが含まれていますが、更新されていない場合がある為、必ず付属のインストールディスクをお使いください。

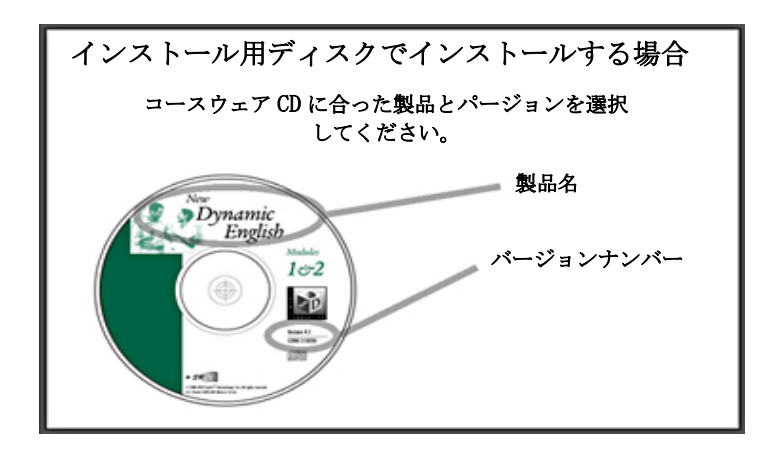

- インストールする際に、製品名、レベル、使用言語、そして CD のバージョンナンバーの 選択が求められます。コースウェアのラベルを参照してください。
- 製品により、使用言語が選択できます。複数言語対応ディスクではどの言語を使うか選択してください。「全て」が選択された場合には、学習を始める際に各学習者が使用言語を 選択することが可能です。但し、複数言語対応ディスクに「全て」の選択権がついていない場合もあります。
- 学習記録の保存についての選択が可能です。自動的に設定される選択肢を選ぶことをお勧めしますが、選択に関する詳細は「アドバンストオプション」を参照してください。
- コースの起動には QuickTime が必要です。QuickTime が正しくインストールされているか、 インストール プログラムが確認します。正しくインストールされていない場合には、イ ンストールをするよう指示があります。
- コースウエアが使用される各コンピュータでインストールが必要ですが(Non-Network Installation 参照)、ネットワークをご利用の場合は一ケ所にインストールするだけで 済みます(Network Installation 参照)。Network Installation は、インストールする 際にいろいろなオプションがあります。詳しくは、Network Installation Guide をご覧く ださい。マニュアルはインストールディスクに pdf format で入っています。

#### Non-Network Installation

#### Windows 98/NT/2000/Me/XP でのインストール

- 1. ダインエドのインストール用ディスクを CD-ROM ドライブに挿入してください。
- セットアッププログラム「Setup. exe」が起動します。「インストール」をクリックし、 プログラムの指示に従ってください。その際、インストールコードが必要になります。イ ンストールコードは同封の別紙、Installation Codes に記載されています。もしくは、販 売元に連絡してインストールコードを入手してください。

#### Macintosh でのインストール

- 1. ダインエドのインストール用ディスクを CD-ROM ドライブに挿入してください。
- セットアッププログラム「Setup」が起動します。「インストール」をクリックし、プロ グラムの指示に従ってください。その際、インストールコードが必要になります。インス トールコードは同封の別紙、Installation Codes に記載されています。もしくは、販売元 に連絡してインストールコードを入手してください。

#### 注

#### 製品の登録

コースウェアのいくつかはオンラインでの登録が必要になります。詳細は「製品の登録」をご 参照ください。

#### アドバンスト インストール オプション

学習記録の保存方法を選択することができます。詳細はアドバンスト インストール オプショ ンをご覧ください。

#### マスタリーテスト

マスタリーテストにアクセスするにはレコードマネージャーが必要です。レコードマネージャ ーの契約がない場合、どのコースもマスタリーテストを受けることはできません。詳しくはレ コードマネージャー ガイドを参照ください。

## 教師用マニュアル

教師用マニュアルはインストール用ディスクでインストールすることはできません。別途ご購 入いただく必要があります。ご希望の場合は販売元へご連絡ください。

# Network Installation

インストール用ディスクを使ってインストールしてください。

ネットワーク上でディスクを使って、もしくはディスクを使わずにコースウェアを学習する (discless install) 場合のインストールの仕方。詳細は Network Installation Guide をご覧ください。

- クライアント機の CD-ROM ドライブにインストール用ディスクを挿入してください (注:サーバーから直接インストールしないでください)。
- 2. インストール用ディスクのインストレーション アプリケーションが稼働します。
- 3. ダイアローグボックスの「インストール」をクリックしてください。
- インストレーションオプションのダイアローグボックスが表示されます。「Browse」ボタンをクリックして、インストールする場所を「読込」「書込」「変更」「作成」「終了」「消去」するアクセス権データが入っているネットワークのディレクトリにセットしてください。
- 5. ハードディスクに空き容量が充分あるか確認してください。各コースの必要容量は 「http://www.dyned.com/network」で確認できます。
- 6. 表示されたボックスの「インストール」をクリックしてください。
- 7. Installation Code を入力してください。
- ディスクレスインストレーションの場合、インストール用ディスクを取り出すよう指示が あります。インストール用ディスクを取り出し、指示されたコースウェアディスクを挿入 してください。ディスクの内容がネットワーク上にコピーされます。コピーには少し時間 がかかりコピー中、バーがほとんど動かない時がありますが心配しないでください。
- 9. ネットワーク製品(特にレコードマネージャーを含む製品)は、オンライン登録をしない と使用できません。登録に関する詳細は次ページをご覧ください。

# 製品の登録

オンライン登録が必要な製品もあります。

## 登録の仕方

- 「Non-Network Installation」、及び「Network Installation」に従ってコースをインス トールしてください。終了後すぐに登録する場合は「今、登録する」をクリックしてくだ さい。何らかの理由ですぐに登録しない場合は「後で登録する」をクリックしてください。 登録されていないコースウェアを起動させるとダイアローグボックスが表示されるので、 「登録」をクリックしてください。
- インストールに使用しているコンピュータがインターネットに接続できる場合は、「オン ラインに登録」のボタンをクリックしてください。表示されたダイアローグボックスに必 要事項を入力し「今、登録する」をクリックしてください。

インストールに使用しているコンピュータではなく、他のコンピュータがインターネットに接 続できる場合は、http://www.dyned.com/register にアクセスしてください。 必要事項と Confirmation Code を入力し、「Submit」をクリックするとRegistration Codeが表示されま す。ライセンスマネージメント(下記参照)の所定の位置へRegistration Codeを入力し「提 出する」をクリックしてください。その際よけいなスペースが入らないよう注意してください。

インターネットに接続できるコンピュータがない場合はダインエドジャパン (03-3478-2448) へご連絡ください。その際、Confirmation Code が必要になりますので、事前にご用意ください。

Confirmation Code の確認/ライセンスマネージメント

- 1. インストールディスクをドライブに挿入します。
- 2. 「登録」をクリックすると、ライセンスマネージメントが表示されます。
- 3. 画面左上のボックスで登録するコースの Installation Code をハイライトします。
- 4. 画面下の Conf-Code の欄に Confirmation Code が表示されます。
- 5. Registration Code を取得後、Regi-Code の欄へ Registration Code を入力し、「提出す る」をクリックします。

# マニュアルへのアクセスの仕方(インストール後)

#### Windows 98/NT/2000/Me/XP

(既にインストール済み)

- 「スタート」メニューから「プログラム」へ行き、「DynEd Courseware」を選択し、 「Documents」を開けてください。マニュアルリストが表示されます。又はデスクトップ 上の「DynEd Documents」アイコンをダブルクリックするとマニュアルリストが表示され ます。
- 2. リストから見たいマニュアルを選んでください。

# Macintosh

(既にインストール済み)

- DynEd フォルダを開け、「Manuals」をダブルクリックしてください。又はデスクトップ上の「DynEd Documents」アイコンをダブルクリックするとマニュアルリストが表示されます。
- 2. リストから見たいマニュアルを選んでください。

#### Networks

(ネットワークサーバーにコースウェアをインストールする場合)

- 1. サーバーにログインしてください。
- コースがインストールされているダインエド ディレクトリをダブルクリックし、次に Windows の場合は「Manualw.exe」、Macintosh の場合は「Manual」をダブルクリックし てください。
- 3. 見たいマニュアルを選んでください。

**注**:マニュアルは Adobe Acrobat(.pdf) 上で開くことができます。必要なAdobe Acrobat Reader がインストールされていない場合は、インストレーションプログラムが自動的 にインストールします(Windows98 とMacintoshバージョンを除く)。自動的にインス トールされないバージョンはwww.adobe.com からダウンロードしてください。

# コースウェアの起動

## Windows 98/NT/2000/Me/XP

- 1. コースウェア CD-ROM を CD-ROM ドライブに挿入してください(ディスクレスでない場合)。
- デスクトップ上の「DynEd Courseware」アイコンをダブルクリックしてください。ショートカットがない場合は、「スタート」メニューから「プログラム」へ行き、「ダインエドコースウェア」を選択し、学習したいコースを選んでください。 又は、c:Yprogram filesYdynedYlaunchw.exe をダブルクリックしてください。

#### Macintosh

- 1. コースウェア CD-ROM を CD-ROM ドライブに挿入してください(ディスクレスでない場合)。
- デスクトップ上の「DynEd Courseware」アイコンをダブルクリックしてください。エイリ アスがない場合は、ハードドライブを開き DynEd フォルダ (OSX 以降はアプリケーション の中の DynEd フォルダ)内の Launcher アイコンをダブルクリックしてください。又は、 デスクトップ上に表示されたコースウェアアイコンをダブルクリックし、ウィンドウの中 のコースウェアアイコンをもう一度ダブルクリックしてください。

## Networks

- 1. CD-ROM ドライブにディスクが入っていないことを確認してください。
- 2. サーバーにログインしてください(アクセス権に関する詳細は Network Installation Guide をご参照ください)。
- コースがインストールされている DynEd ディレクトリの Launch アプリケーションをダブ ルクリックしてください (Windows の場合は「Launchw. exe」 Macintosh の場合は 「Launcher」)。
- 4. Windows の場合は「Launchw. exe」のショートカット、Macintosh の場合は「Launcher」の エイリアスをクライアント機のデスクトップに作ると便利です。

# コースウェアの使い方

# 学習者名の登録と選択

ダインエドのコースウェアは、学習の記録を詳しく保存することができます。

| E                                      |
|----------------------------------------|
| あなたの名前を選びスタートボタンを押してください。              |
| 前回学習したレッスンに戻る時は「ブックマーク」                |
| をクリックしてくたさい。                           |
| よしこ                                    |
| William Jones                          |
|                                        |
|                                        |
|                                        |
| 追加    編集                               |
| 取消     ブックマーク     スタート       追加     編集 |

| 生徒のインフォメー                 | ション      |
|---------------------------|----------|
| 名前 Stud                   | ent Name |
| 教師のEメール                   |          |
| 生徒のEメール <sup>ss@dyn</sup> | ed.com   |
|                           |          |
| パスワード                     |          |
| バスワードの確認                  |          |
| 「 サポート言語英語                |          |
| ОК                        | 取消       |

学習を始めるには、自分の名前を選択し 「スタート」ボタンをクリックするか、 「ブックマーク」をクリックしてください。「ブックマーク」をクリックすると 前回学習したレッスンを開くことができ ます。自分の名前が画面上にない場合は、 「追加」ボタンをクリックし名前を登録 してください。追加の機能が使えない場 合は、教師に連絡してください。

コースウェアを初めて使用し、どの学習 者の名前も登録されていない場合は、名 前を登録するウインドウが画面上に自動 的に表示されます。

パスワード使用が容認された場合、学習 者は独自のパスワードを入れることがで きます。その場合、コースウェアを開始 するたびにパスワードの提示が要求され ます。

「サポート言語英語」にチェックマーク を付けると学習中の指示、ヘルプスクリ ーンが英語のみになります。

プルダウンメニューの「アドバンストオ プション」を利用すると、学習記録を教 師に送信したりファイルに保存すること ができます。但し、このオプションを利 用するにはレコードマネージャーの契約 が必要になります。

#### オプションメニュー

Study Records (学習記録): 学習時間、得点等が学習記録として表示されます。詳しくは、「学習記録保存システム」の学習記録の確認をご覧ください。

**Glossary(用語集)**: 重要単語の用語表がアルファベット順に組み込まれています。用語表に は語彙の解説、日本語訳、文法上の要点、例文等が表示されます。Glossary(用語集)が含まれ ていないコースもあります。 Setting/Levels... (設定/レベル...)

- Microphone (音量調整):録音した自分の声を聞く時の音量を調整します。
- Volume (音量調整): コースの音量と録音機能の音量を調整します。
- Pause Length (間隔調整): ダインエドのコースウェアでは、自然な英語を、日常会話の 速度で聞くことができます。速すぎて聞き取りにくい場合は、Pauseの値を上げて、文 と文の間隔を延ばしてください。間隔を開けることによって、コントロールバーの機能 (繰り返しボタン、翻訳ボタン他)を使う余裕ができ、聞き取った英文がより理解し易く なります。聞き取りの練習をする時は、文と文の間隔を縮め、日常会話のペースで学習し ましょう。

Show Text (テキスト表示): テキスト表示機能を使うとレッスンの英文が常に表示されます。 この機能は特定のコースのみ使用可能なので、英文を見たいときはテキスト表示ボタンをお使 いください。

**Microphone source or Audio... (マイクロホン音源)**: マイクロホンの入力源と、コースに よっては CD-ROM ドライブが選択できます (Macintosh のみ)。

#### ヘルプ

ヘルプ言語を選択したり、音声認識機能の使い方や学習の仕方が分からない場合は、プルダウ ンメニューのヘルプをクリックしてください。ヘルプメニューの中の「マニュアル」をクリッ クすると学習ガイドなどのオンラインマニュアルにアクセスできます。

コントロールバー

| •    | 音声録音   | ç | 繰り返し |
|------|--------|---|------|
| Ģ    | 音声再生   | = | 一時停止 |
| abc  | テキスト表示 |   | 再生   |
| Þ    | 翻訳     | ŧ | 巻き戻し |
| Exit | 終了     | E | 早送り  |

#### コース及びモジュールの変更

プルダウンメニューのファイルに行き「コースの変更」を開けます。変更したいコースを選択 すると、今学習しているコースを終了しないで新しいコースを起動できます。Let's Go や Dynamic Business English の場合「モジュール/ユニットの変更」を選択すると、コースだけ でなくモジュールやユニットも変更することができます。

**注**:このオプションはディスクレス インストレーションで、複数のコースがインストールさ れている場合にのみ有効です。

# 学習記録保存システム

#### 学習記録の確認

学習記録を確認するには、まずログインして学習を開始します。次にプルダウンメニューの中のオプションメニューに行き学習記録を開けてください。

記録は階層リストで日付順、またはレッスン順に表示されます。マッキントッシュの場合は矢 印、ウインドウズの場合はプラスボタンをクリックすると、より詳細な記録が画面に表示され ます。

| Akihiko Sasaki           |       |       |          |    |     |
|--------------------------|-------|-------|----------|----|-----|
| レッスン名                    | 時間    | 進度    |          | 得点 | レベル |
| 🗄 Module 1               | 00:15 | [0%]  |          |    | ~   |
| 🖃 Module 2               | 18:27 | [84%] | ~        |    |     |
| 🖃 Family Schedule        | 05:31 | (90%) | ~        |    |     |
| 玊 Presentations & Questi | 04:28 | 91%   | ~        |    |     |
| 🗄 Focus Exercises        | 00:57 | 83%   | ~        |    |     |
| 🗄 Mastery Test 🔒 🔒       | 00:06 |       | <b>~</b> | 97 |     |
| 🗄 Matrix Vocabulary      | 04:04 | (74%) |          |    |     |
| 🖽 Likes & Dislikes       | 03:24 | (86%) | ~        |    |     |
| 🖽 Review Exercises       | 04:32 | (89%) | ~        |    |     |
| 🛨 Video Interactions     | 00:56 | (81%) | ~        |    |     |
| 🗄 Module 3               | 16:14 | [73%] | +        |    |     |
| 🗄 Module 4               | 15:55 | [81%] | ~        |    |     |
| 🛨 Module 5               | 01:41 | [6%]  | •        |    |     |
| 🗄 Module б               | 00:00 | [0%]  |          |    |     |
| 🗄 Module 7               | 00:00 | [0%]  |          |    |     |
| 🗄 Module 8               | 00:00 | [0%]  |          |    |     |
|                          |       |       |          |    | ~   |
| Eメール EFJ                 | 利     |       | 日付順      | į  | ОК  |

最も詳細な記録には、学習した日付と時刻が表示されます。「lock」アイコンが赤で表示されている場合は、そのレッスンまたはセッションは学習できません。このアイコンは教師がレコードマネージャーを使用しコントロールします。詳細は「レコードマネージャー ガイド」をご覧ください。

記録は学習時間や学習進度も表示します。学習進度では、プログラムがコントロールボタンの 使用頻度や、質問の解答数等を記録し、生徒がどのくらい効果的に学習したかを判断できます。 通常、レッスンの学習進度が80~100%になるまで学習することをお勧めします。学習進 度に関する詳細は「レコードマネージャー ガイド」をご参照ください。

#### 学習記録の取り扱い

各生徒の学習記録は、下記のボタンを使い表示、印刷、送信することができます。

 Eメール:教師がレコードマネージャーの契約をしている場合、このオプションを使うと 学習記録を教師に送信することができます。ボタンをクリックするとダイアローグボック スが表示されます。メッセージを送りたい時はメッセージを入力してください「OK」をク リックし、表示されたダイアローグボックスに必要な情報を入力してください。
 To E-mail:教師のEメールアドレスを入力。
 From E-mail:生徒のEメールアドレスを入力。
 CC E-mail:教師以外に学習記録を送りたい人のEメールアドレスを入力。
 SMTP Host Name: Simple Mail Transfer Protocol Host Name.

通常、「mail.xxxx.com」となり、「mail.xxxx.com」はご使用のEメールアドレスの「@」マークの後ろの部分です。ご不明の場合は、お使いのインターネットプロバイダーへご確認ください。

注: AOL をお使いのお客様へ

AOL は SMTP アドレスがないため、上記「E メール」機能がお使いになれません。学習記録 を E メール送信するには:

- 1. コースを起動する。
- 2. 自分の名前をハイライトする。
- プルダウンメニューのアドバンストオプションより、「学習記録をファイルに保存....」を選択し保存する。
- 4. 通常のEメール添付ファイルとして送信する。

または、Hotmailや Yahoo などのフリーメールアカウントをお使いください。

**印刷**:現在選択されているプリンタで学習記録が印刷されます。画面に表示されている形式で 印刷されますので、印刷する前に画面をもう一度確認してください。

## レコードマネージャー

レコードマネージャーを利用することで生徒の学習記録を容易に管理することができます。マスタリー テストを使用したり、レッスンをロックしたりロック解除する場合、もしくは学習の詳細な記録を確認 するにはレコードマネージャーが必要になります。

レコードマネージャーに関する詳細は、インストール用ディスクの中の「レコードマネージャーガイ ド」をご参照ください。

#### 学習進度

学習進度は学習記録の中に表示され、生徒が各レッスンをどのくらい深く学習したか(繰り返 しの頻度、録音機能使用回数、音声認識機能の活用度等)をパーセンテージで表します。学習 進度が100%ということは、生徒が各レッスンの目標学習量に達するまで学習したことを示 します。

| Completion<br>Percentage | SymbolMasteryTest Scores |       | Symbol            |
|--------------------------|--------------------------|-------|-------------------|
| 0                        |                          | 0     |                   |
| 1-79                     | •                        | 1-79  | ×                 |
| 80-99                    | >                        | 80-89 | <                 |
| 100+                     |                          | 90+   | <mark>&gt;</mark> |

上記の表に示されたように、生徒の学習の成果やマスタリーテストの結果が人目で判断できる ようにシンボルで表示されます。

# テスト

## プレースメントテスト

プレースメントテスト(一般向け、子供向け)には専用のディスクがあり、コースウェアとは 別にインストールします。インストールにはインストール用ディスクを使ってください。この コースを使用するにはレコードマネージャーが必要です。詳細はインストール用ディスクの中 の「プレースメントテスト教師用ガイド」をご参照ください。

## プレースメントテストの使用方法

インストール後、プレースメントテストは他のコースウェアと同じように起動させることがで きます。テストはインストールした時点ではロック解除の状態ですが、生徒がプレースメント テストを受けた後自動的にロックされ、教師の許可なしにもう一度テストを受けることはでき ません。ロック解除する場合は教師がレコードマネージャーを使ってください。ロック、及び ロック解除に関する詳細は「レコードマネージャー ガイド」をご参照ください。

得点はレコードマネージャーでプレースメントテストを選択し、クラスの記録で確認して下さい。もしくは、テスト終了後ログインされた状態で学習記録を開けて下さい。テスト受講者の 得点が確認できます。

## マスタリーテスト

マスタリーテストには専用のディスクがあるコースと、コースウェアディスクに収録されているものがあり、このテストを使用するにはレコードマネージャーが必要になります。詳細は各 コースのマスタリーテストガイドもしくは「レコードマネージャーガイド」をご参照ください。

マスタリーテストのインストールが終了したら、起動はコースウェアと同じ要領で進めてくだ さい。マスタリーテストは、教師の許可なしに生徒がテストを受けるのを避ける為、ロックさ れた状態です。ロック解除する場合はレコードマネージャーを使ってください。まず生徒名を 選択し「編集」をクリックします。次にテスト名をハイライトし「ロック解除」をクリックし てください。一度テストを受けると自動的にロックされます。

得点はそのテストが該当するレッスンの欄に表示されます。レコードマネージャーの各コース の学習記録を使って確認してください。生徒は自分の得点を学習記録(プルダウンメニューの オプションを開く)で確認できます。

# アドバンスト インストール オプション

インストールする際、「Advanced」ボタンを選ぶと、以下のいずれかの学習記録保存法を選択 することができます。

- このディレクトリに学習記録を保存する
   学習記録をハードディスクかネットワークのファイルサーバに保存することができます。
   コンピュータが一つしかない場合や、コンピュータ間のネットワークがない場合は、学習
   記録を自動的に設定されたディレクトリに保存してください。ネットワークをご利用の場合は更に幾つかのオプションがあります。詳細は「ネットワークインストレーションガイド」をご参照ください。
- レコードマネージャーの契約がある場合、管理者パスワードを設定して管理者オプション にアクセスすることができます。詳細は「レコードマネージャーガイド」をご参照ください。

# 困ったときに

#### http://www.dyned.com/faq で最新情報をチェックしてください。

#### Windows

#### 「音声が聞こえない」

インストールされたサウンドカードがある場合、スピーカやヘッドホンをコンピュータの出力 端子またはスピーカジャックに接続し、ダインエドコースウェアを聞くことができるはずです。 ダインエドの音声録音システムを使い、録音された学習者の声を聞くことも可能なはずです。

何か思うようにいかない場合は、以下の例に当てはまるかどうか確認してください。

#### 「コースウエアの音声が聞こえず、自分の声も録音できない」

- コンピュータに設定されているサウンドカードの出力端子またはスピーカジャックにヘッドホンやスピーカが接続されていますか。音量調整やパワースイッチが正しく設定されていますか。
- サウンドカードやコンピュータの本体の音量調整がゼロになっていませんか。
- コースウェアの「オプション」メニューから「レベル」を選択してください。音量調整が ゼロになっていませんか。
- サウンドカードが正常に機能していない場合があります。以下の方法で確認してください。 Windowsのアクセサリからサウンドレコーダーを起動してください。自分の声を録音し、 再生できればサウンドカードに問題はありません。もし自分の声が録音できない場合は、 サウンドカード用のドライバーに問題があるかもしれません。サウンドカード(もしくは コンピュータ)のご購入先にお問い合わせください。
- サウンドカードがドライバにインストールされているか確認してください。詳細は、サウンドカードのマニュアルを参照してください。

#### 「コースウエアの音声は聞こえるが、自分の声は録音できない」

- マイクがサウンドカードの入力端子に正しく接続されスイッチがオンになっていますか。
- コースウェアの録音機能の使用方法をご確認ください。まず、 
   ・ 
   ・ 
   をクリックして録音
   状態にし、マイクに向かって話してください。次に、
   ・ 
   をクリックして自分の音声を
   再生してください。
- コースウェアの「オプション」メニューから「レベル」を選択してください。音量調整が ゼロになっていませんか。

#### 「コースの音声やビデオが時々とんでしまう」

機種によっては、音声が飛ぶことがあります。その場合には下記のいずれかの方法で対処して ください。

- ハードドライブに最低限必要なものがそろっているか確認してください。
- ダインエドのコースウェアを使用しているときは、ほかのプログラムを起動させないでく ださい。
- 使用しているシステムまたはビデオカードの販売元に連絡し、最新のビデオドライバのバージョンを入手してください。
- ビデオ使用のコースには、ビデオ画面の解像度を 640 x 480 か High Color(16 ビット)に してください。
- QuickTime の設定を変更してみてください。音声に問題がある場合、スタート→設定→コントロールパネル→QuickTime の順に進み「Sound Out」を選択し「waveOut」に設定してください。
   ビデオに問題がある場合、スタート→設定→コントロールパネル→QuickTime の順に進み「Video Settings」を選択し「Safe Mode」に設定してください。

#### Macintosh

#### 「音声が聞こえない」

ダインエドコースウェアが正しく機能している場合、スピーカやヘッドホンからダインエドコ ースウェアの音声を聞くことができるはずです。ダインエドの音声録音システムを使い、録音 された学習者の声を聞くことも可能なはずです。何か思うようにいかない場合は、以下の例に 当てはまるかどうか確認してください。

「コースウエアの音声が聞こえず、自分の声も録音できない」

- コースウェアの「オプション」メニューから「レベル」を選択してください。音声調整が ゼロになっていませんか。
- アップルメニューのコントロールパネルから Sound もしくは Monitors & Sound コント ロールパネルを選んでください。「Alert Sounds」の任意のサウンドをクリックしたとき、 効果音が聞こえますか。もし聞こえない場合は、ボリュームを調整してください。
- コンピュータのフロントパネルにボリュームコントロールボタンがついている場合は、これを操作してボリュームを上げてください。このボタンは Sound コントロールパネルのボリューム調整を強制的に変更するよう設定されており、よく問題の原因となります。
- スピーカあるいはヘッドホンをご使用の場合、スピーカの電源が入っていること、ボリュ ームが適切なレベルにセットされていることをご確認ください。スピーカ、マイク内蔵の モニターをご使用の場合、モニターがコンピュータの音声入力および出力端子に接続され ていることをご確認ください。

#### 「コースウェアの音声は聞こえるが、自分の声は録音できない」

- 内蔵マイクがついていますか。あるいは、外付マイクがコンピュータの入力端子に正しく 接続されていますか。内蔵マイクの場合でも、機種によってはコンピュータの入力端子に 接続が必要なものがありますので、注意してください。
- 録音機能の使用方法をご確認ください。まず、 をクリックして録音状態にし、マイクに向かって話してください。次に、 をクリックして自分の音声を再生してください。
- コースウェアの「オプション」メニューから「マイクロホン音源」を選択してください。
   ご使用のマイクに適切な入力源を選んでください。
- 機種によっては、「マイクロホン音源」が表示されません。その場合は、アップルメニュ ーのコントロールパネルから Sound コントロールパネルを開き、ご使用のマイクに適切な 入力源を選んでください。

#### 「コースウェアを起動することができない」

コースウェアを起動した時に上のメッセージが画面上に出た場合は、必要なメモリが足りません。以下の指示のうちの一つか、それでうまくいかない場合には複数の指示にしたがってください。

- 使用しているその他のプログラムを終了してください。コースウェアを起動する前に、その他のプログラムを数多く使用している場合は、コンピュータを再起動するとメモリの混乱が避けられるはずです。
- コンピュータのメモリを増やしてください。
- 仮想メモリを増やしてください。

# 最低限必要なシステムの環境

| Operating System             | メモリ    | CPU                | 解像度        | CD-ROM |
|------------------------------|--------|--------------------|------------|--------|
| Windows 98, NT, 2000, ME, XP | 128 MB | Pentium<br>300 Mhz | High Color | 4x     |
| Mac OS X (10.2.8+)           | 128 MB | 300 Mhz            | Thousands  | 4x     |

#### すべてのシステムに必要な環境:

- サウンドカード、マイクロホン
- スピーカまたはヘッドホン

株式会社 ダインエドジャパン 〒151-0051 東京都渋谷区千駄ヶ谷1-10-7 Tel: 03-3478-2448 Fax: 03-3478-2598 e-mail: japan@dyned.com http://www.dyned.com/dyned/japan

#### © 2004 DynEd International, Inc.

- 本製品の一部または全部を無断で複写、転載することを禁じます。
- 本製品の内容は、改善の為予告なしに変更することがあります。

QuickTime<sup>™</sup>と QuickTime ロゴは法的に使用許可を得た商標です。

Version 7.1

5/04

# ソフトウエア使用許諾契約書

- 注記:ダインエド・インターナショナル・インク(以下、ダインエドと呼ぶ)は、お客様が本ライセンス契約書にあるすべての条項に合意する場合にかぎり同封したソフトウエアの使用を許諾します。最初に、本契約書をよくお読み下さい。「同意します。」をクリックすると本契約の条項に拘束されることに同意することになります。本条項に同意しない場合は「同意しません。」をクリックしてください。ダインエドは当該ソフトウエアの使用を許諾しませんので、この場合すぐに本パッケージのソフトウエアと書類をすべて、領収書をそえて購入された代理店にご返却下さい。代金が返却されます。
- 2. 所有権と許可 ソフトウエア使用権は本契約に明示されており、ダインエドは本契約によりお客様に黙示的に許可 されるすべての権利を留保します。本契約は、アメリカ合衆国著作権法、連邦または州の法律や著作権法、あるい は他の国の適用法規の下でダインエドの権利放棄を構成するものではありません。
- 3. 許諾使用 ソフトウエアに関してつぎの権利がお客様に許諾されます。
  - a) インストールと使用に関する権利 スタンドアロン・コンピュータの場合ソフトウエアは、一つの CD-ROM か ら一回に一台のコンピュータに使用することができます。いかなる状況においても、一つの CD-ROM からのソ フトウエアを同時に二台以上のコンピュータに使用することはできません。二台目以降のコンピュータについ て、一つの CD-ROM からのソフトウエアを同時に使用したい場合、それぞれのコンピュータについてソフトウ エアの複写の許諾を受ける必要があります。
  - b) インストールと使用に関する権利 ネットワークの場合お客様は、ソフトウエアを一台のファイルサーバーに インストールして、一つのネットワーク(LAN)においてソフトウエア使用許諾契約の添付書類に示す数のワー クステーションで同時に使用することができます。このソフトウエアを複数のネットワークで使用したい場合、 あるいは一つのネットワークにおいてソフトウエア使用許諾契約の添付書類に示す数より多いワークステーションで同時に使用したい場合には、さらにソフトウエアのコピーの許諾が必要となります。
  - c) 譲渡に関する権利 このソフトウエアをダインエドの明確な書面による承認なしで貸与したり、賃貸したり、 リースしたりできません。ただし、この使用許諾契約、オリジナル・ソフトウエアおよびすべての書類を譲渡 することで第三者に永久的にソフトウエア使用許諾権を譲渡することができます。この所有権の譲渡によって お客様のダインエドからの使用許諾権が終了します。この第三者は、本契約を譲渡され、ソフトウエアを最初 に使用したとき、本契約の条項の下で使用許諾を受けたことになります。ソフトウエアを譲渡した場合、作成 したソフトウエアのコピーをコンピュータから除去する必要があり、お客様の使用のためにソフトウエアのコ ピーを保管することはできません。
- 4. 使用の制限 ダインエドの書面による承認がなければ、
  - a) 本契約書に規定するものを除き、ソフトウエアと付属する書類を使用したり、コピーを作成したり、マージしたり、あるいは譲渡したりできません。
  - b) いかなる理由でも、ソフトウエアを逆アセンブリしたり、デコンパイルしたり、ロックを外したり、逆翻訳したり、あるいは逆エンジニアしたりできません。
  - c) ソフトウエアを第三者に譲渡できません。
- 5. 限定保証 ダインエドは、ダインエドまたはその代理店から当ソフトウエアを購入された日から 90 日間、下記の 限定保証を提供します。
  - a) 媒体 パッケージにある CD-ROM と書類は、通常の使用において材料上および製作上の欠陥がないものとします。 CD-ROM および書類がこの保証を満たしていなければ、欠陥ディスクとともに日付が入った保証書をダインエド までご返送下さい。弁償として、無料で新品が入手できます。
  - b) ソフトウエア このパッケージのソフトウエアは付属する書類に本質的に従っています。ソフトウエアが保証 どうり作動しない場合、お客様の賠償要求として、すべてのソフトウエアと書類、さらに日付が入った保証書 と故障を明示したものを購入された代理店までご送付下さい。ダインエドは、ダインエドの判断により新しい ソフトウエアを提供するか,代金をご返却します。

# ソフトウエア使用許諾契約書

- c)保証放棄 ダインエドは、ソフトウエアがお客様の条件にあうとか、中断することなく、エラーフリーで作動 することについて保証しません。ダインエドは、特定目的に関する商品適格性や適合性についての暗示的保証を 含め、ここに明記していないすべての明示的および暗示的保証を除外し、明確に放棄します。(この保証は、 お客様に特定の法的権利を与えるもので、またお客様は法域ごとで変わる他の権利を保有できます。ある法域で は、暗示的保証の免責と制限は認められませんので、上記の免責と制限は適用しません。この場合、保証は保証 期間までに制限されます。保証期間以降は、いかなる保証も適用されません。)
- 6. 代金と税金 ダインエドは、支払うべき代金や支払済み代金を返還致しません。当社の純益に基づくもの以外で、 当局がこの契約の下でダインエドが提供するソフトウエアに関税、税金、徴税または手数料をかける場合、お客様 はダインエドが指定する金額を支払うか、免除書類を提出することに同意するものとします。
- 7. 責任の限定 お客様の損害に対するダインエドの責任は直接的な損害に限定されるものとし、お客様がこのソフト ウエアに対して支払われた金額をこえないものとします。たとえダインエドまたは販売店が損害の可能性について 示唆した場合においても、ダインエドは、特別な、偶発的な、あるいは間接的な損害、あるいは経済的な間接損害 (損益や損失を含む)について責任を負いません。ある法域では、偶発的または間接的損害の免責や制限を認めて いませんので、上記の免責や制限はお客様に適用しません。
- 8. ダインエドサーバーのホストとしての損害賠償の免責: ダインエドは、本契約に準じたサーバーへのアクセスが 維持不可能なため、又は維持失敗のため発生するいかなる直接的、結果的、偶発的な損害も含み、お客様の営業上 の失敗、サービスの中断又は遅滞によるデータやサービスの損失を含むが、これに限定されないいかなる損害賠償 の責任も放棄します。
- 9. アメリカ合衆国政府制限権利 同封のソフトウエアと書類は、制限権利により拘束されます。米国政府、政府機関 またはその出先機関による使用、複写または開示は、48 C.F.R. 252.227-7013 にある「テクニカルデータとコン ピュータの権利」条項の(c)(1)(ii)項、あるいは48C.F.R. 52.227-19 にある「商用コンピュータ・ソフトウエア - 制限権利」条項の(c)(1)と(2)項で定める制限が適用する場合、その制限を受けます。契約メーカーはダインエ ド・インターナショナル・インク(1350 Bayshore Hwy., Suite 850, Burlingame, CA 94010)になります。
- 10.輸出規制 お客様は、ソフトウエアおよび書類を、直接的あるいは間接的に米国輸出規制法およびその関連条例に よってこれらの譲渡が禁じられている通商禁止国に譲渡しないことに同意するものとします。
- 契約の終結 このソフトウエアの使用許諾および使用権は、本契約の規定に違反した場合、お客様が保管しているソフトウエアが破損した場合、あるいは自発的にソフトウエアをダインエドに返却された場合、自動的に終結します。終結時には、ソフトウエアと書類はすべて廃棄するものとします。
- 12. 他の規定 本契約は、カリフォルニア州法にしたがって規制され、解釈されるものとします。これは、本パッケ ージのコンテンツに関するお客様とダインエドとの完全な合意とし、本パッケージのコンテンツに関する従前の購 入注文書、通信、広告あるいはプレゼンテーションに優先するものとします。この契約書の変更あるいは修正は、 ダインエドが署名した文書によらないかぎり有効となりません。本契約書に使用する言語は英語です。